## 【手順書】

- セル「B1」にあなたのゼッケン番号を全角で入力しなさい。
- ② 文字のフォントは「MS P ゴシック」、フォントサイズ「11」で入力し、列幅、配置、罫線 の種類や太さは見本のとおりに入力しなさい。
- ③ アルファベット・数字はすべて半角文字で入力しなさい。
- ④ 「セミナー申込確認書」は、太字、フォントサイズ「18」、「井上 順子 様」、「京都ビジネススタッフ株式会社」は、太字でフォントサイズ「12」で入力しなさい。
  「No」「コース」「受講日」「コース名」「受講料」「テキスト代」「合計」「受講料(税込)」「テキスト代(税込)」「割引後金額(税込)」は太字、「合計金額」は太字、フォントサイズ「18」で入力しなさい。
- ⑤ 次のセル範囲「B5~H5」を結合しなさい。
- ⑥ 「セミナー申込確認書」「No」「コース」「受講料(税込)」など、セルの背景に色が付いてい る所は、見本どおりに着色しなさい。
- ⑦ セル内文字列の配置(左揃え、中央揃え、右揃え、均等割付)は見本のとおりにしなさい。
- ⑧ セル「H20~H24」の「合計」は、各セルを「+」でつなぐのではなく、関数を使って計算しなさい。
- ⑨ セル「H26」の「受講料(税込)」は、計算式「=SUM(F20:F24)\*1.1」と入力しなさい。
- ⑩ セル「H27」の「テキスト代(税込)」は、計算式「=SUM(G20:G24)\*1.1」と入力しなさい。
- ⑪ セル「H28」の「受講料割引後金額(税込)は、計算式「=H26\*(1-0.1)」と入力しなさい。
- ② セル「H29」の「合計金額」は、計算式「=ROUNDDOWN(SUM(H27:H28),-2)」と入力し、
  通貨表示形式で、太字、フォントサイズ「18」にしなさい。
- ③ 「受講料」「テキスト代」「合計」「受講料(税込)」「テキスト代(税込)」「受講料割引後金額
  (税込)」の金額に関するセルの数字は、3ケタ区切りにしなさい。
- ⑭ 「受講料」「テキスト代」は列幅を「10」にしなさい。
- (15) 行番号「5」の行の高さを「60」に、行番号「19」から「24」までの行の高さを「30」に、行番号「26」から「29」までの行の高さを「25」に設定しなさい。
- ⑥ 用紙の向きはA4縦置きで、全てが1枚に収まるように印刷しなさい。

|     | А | в         | С           | D               | E                         | F         | G     | н                |
|-----|---|-----------|-------------|-----------------|---------------------------|-----------|-------|------------------|
| 1   |   |           |             |                 |                           |           |       | KB-1002          |
| 2   |   |           |             |                 |                           |           |       | 令和5年2月1日         |
| 3   |   |           |             |                 |                           |           |       |                  |
| 4   |   |           |             |                 |                           |           |       |                  |
|     |   | セミナー申込確認書 |             |                 |                           |           |       |                  |
| 5   |   |           |             |                 |                           |           |       |                  |
| 7   |   | #         | ト 鉢子        | 样               |                           |           |       |                  |
| 8   |   |           |             | 1-35-           |                           |           |       |                  |
| 9   |   |           |             |                 |                           |           | 京都ヒシ  | ネススタッフ株式会社       |
| 10  |   |           |             |                 |                           |           | 京都市南区 | 東九条下殿田町70-100    |
| 11  |   |           |             |                 |                           |           |       | TEL(075)682-2216 |
| 12  |   |           |             |                 |                           |           |       | FAX(075)683-2219 |
| 13  |   |           |             |                 |                           |           |       | 担当者:城島 嘉余子       |
| 14  |   | 拝政        | 時下ます。       | 」<br>ますご 法学     |                           |           |       |                  |
| 16  |   | オて        | 下記の通        | よっこ/月不<br>Jお申込み | 承りましたので、ご確認お願い致します。       |           |       |                  |
| 17  |   | (         | 1 80.00 200 |                 |                           |           |       |                  |
| 18  |   |           |             |                 |                           |           |       | (税別)             |
| 19  |   | No        | コース         | 受講日             | コース名                      | 受講科       | テキスト代 | 合計               |
| 20  |   | 1         | A-001       | 1月16日           | Excel基礎講座                 | 19,200    | 1,400 | 20,600           |
| 21  |   | 2         | B-101       | 1月23日           | Word基礎講座                  | 19,200    | 1,400 | 20,600           |
| 22  |   | з         | C-710       | 1月31日           | 自分で作るホームベージHTML/CSS       | 39,100    | 2,000 | 41,100           |
| 23  |   | 4         | B-805       | 2月9日            | Excelお役立ちビジネス講座           | 19,600    | 2,300 | 21,900           |
| 24  |   | 5         | D-601       | 2月18日           | PowerPointプレゼンテーションの魅せ方講座 | 20,200    | 800   | 21,000           |
| 25  |   |           |             |                 |                           |           |       |                  |
| 26  |   |           |             |                 |                           | 受講科       | (税込)  | 129,030          |
| 27  |   |           |             |                 |                           | テキスト代(税込) |       | 8,690            |
| 28  |   |           |             |                 |                           | 割引後金額(税込) |       | 116,127          |
| 29  |   |           |             |                 |                           | 合計        | 金額    | ¥124,800         |
| 30  |   |           |             |                 |                           |           |       |                  |
| 31  |   | ◆注意事項     |             |                 |                           |           |       |                  |
| 32  |   | +-        | ァンセルの塩      | 昜合は、受           | 講日の3日前までに、ご連絡お願いします。      |           |       |                  |
| -33 |   |           |             |                 |                           |           |       |                  |